# **Content Manager**

Software Version 10.0

Service API

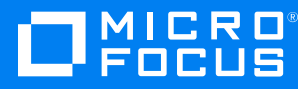

Document Release Date: August 2019 Software Release Date: March 2021

## Legal notices

#### **Copyright notice**

© Copyright 2008-2021 Micro Focus or one of its affiliates.

The only warranties for products and services of Micro Focus and its affiliates and licensors ("Micro Focus") are set forth in the express warranty statements accompanying such products and services. Nothing herein should be construed as constituting an additional warranty. Micro Focus shall not be liable for technical or editorial errors or omissions contained herein. The information contained herein is subject to change without notice.

Microsoft, Office, Windows, Windows Vista, Windows 7, Windows 8 and Windows Server are U.S. registered trademarks of the Microsoft group of companies.

Oracle is a registered trademark of Oracle and/or its affiliates.

#### **Documentation updates**

The title page of this document contains the following identifying information:

- Software Version number, which indicates the software version.
- Document Release Date, which changes each time the document is updated.
- Software Release Date, which indicates the release date of this version of the software.

You can check for more recent versions of a document through the MySupport portal. Many areas of the portal, including the one for documentation, require you to sign in with a Software Passport. If you need a Passport, you can create one when prompted to sign in.

Additionally, if you subscribe to the appropriate product support service, you will receive new or updated editions of documentation. Contact your Micro Focus sales representative for details.

## Support

Visit the MySupport portal to access contact information and details about the products, services, and support that Micro Focus offers.

This portal also provides customer self-solve capabilities. It gives you a fast and efficient way to access interactive technical support tools needed to manage your business. As a valued support customer, you can benefit by using the MySupport portal to:

- · Search for knowledge documents of interest
- Access product documentation
- View software vulnerability alerts
- · Enter into discussions with other software customers
- Download software patches
- · Manage software licenses, downloads, and support contracts
- Submit and track service requests
- Contact customer support
- View information about all services that Support offers

Many areas of the portal require you to sign in with a Software Passport. If you need a Passport, you can create one when prompted to sign in. To learn about the different access levels the portal uses, see the Access Levels descriptions.

# Contents

| Content Manager Service API                   | . 4 |
|-----------------------------------------------|-----|
| Overview                                      | 4   |
| Setup                                         | 4   |
| Prerequisites                                 | 4   |
| Installation                                  | 4   |
| Upgrading ServiceAPI                          | . 5 |
| Getting Started                               | . 5 |
| Configuration file                            | . 6 |
| Example                                       | . 7 |
| Troubleshooting                               | q   |
| Linioading files larger than the default size | a   |
|                                               | 0   |
| Solution                                      | . 9 |
| Solution                                      | 9   |

# **Content Manager Service API**

## Overview

The Content Manager Service API is a new Web service designed with a focus on Mobile and Web Consumers.

The bulk of the documentation for the service is hosted within the service itself and can be viewed after installation.

**TIP:** Additional information on the SDK can be found: SDK Documents - https://content-manager-sdk.github.io/Community/ Samples - https://github.com/content-manager-sdk/Community/

## Setup

#### **Prerequisites**

See CM10.0\_Spec.pdf for high level prerequisites.

Additionally, the computer which the Content Manager Service API is to be installed on, should have:

- In IIS, Application Development Features, the feature ASP.NET enabled.
- In IIS, Security, either one of the features Windows Authentication or Basic Authentication, or both enabled.
- .NET registered. If it is not registered, register it by running the command
   C:\Windows\Microsoft.NET\Framework64\v4.0.30319\aspnet\_regiis -e -enable in a command prompt.

## Installation

The Content Manager Service API installs as a feature of the main Content Manager installation. To install it, run Setup\_CM\_xNN.exe from your installation media, and select ServiceAPI in the Feature Selection dialog. See CM10.0\_Install.pdf for details on installing the ServiceAPI. The ServiceAPI can also be installed via script using the CM\_Service\_API\_x64.msi, an example script and the script properties can be found in CM10.0\_Install.pdf.

**NOTE:** Whenever the ServiceAPI is installed, by default, all help files and examples are not installed. It is recommended that on a production server these are NOT installed as they increase the attack surface for hackers, these files should only be installed in your development environment.

See CM10.0\_Install.pdf for details for further details on installing the ServiceAPI using Setup\_ CM\_x64.exe and CM\_Service\_API\_x64.msi. The service installation does everything that is required for the setup. After completing the installation, you should have the following:

- Folder C:\Program Files\Micro Focus\Content Manager\Service\_API
- Folder C:\Program Files\Micro Focus\Content Manager\Service\_API\Bin
- Folder C:\Micro Focus Content Manager\ServiceAPIWorkpath

#### CAUTION:

The user account that is used as the identity for the IIS application **CMServiceAPI** requires full access rights to the **C:\Micro Focus Content Manager\ServiceAPIWorkpath** folder. This user is identified during the installation process in the **AppPool Account Configuration** dialog (see **CM10.0\_Install.pdf** for further information).

An IIS application called CMServiceAPI which points to the folder C:\Program Files\Micro
Focus\Content Manager\Service\_API

#### Authentication

By default, the service is set to use Windows authentication. You can change this to basic authentication in IIS, if you wish. If you do so, you will need to configure SSL to protect users' passwords.

#### **Upgrading ServiceAPI**

**IMPORTANT:** When upgrading to Content Manager 10.0, due to the changes in installation paths, the configuration files from the previous version installation paths are not copied into the new C:\Micro Focus Content Manager workpaths. These files will be available in the original installation path and any modifications will need to be copied from these files into the newly installed configuration files installed to, by default, C:\Program Files\Micro Focus\Content Manager

As a part of the Content Manager upgrade process the ServiceAPI web configuration files, hptrim.config and web.config, which are installed as a part of the Content Manager installation process are copied to the ServiceAPI work path folder, by default, C:\Micro Focus Content Manager\ServiceAPIWorkpath.

These copied files have the date and time of the upgrade prepended to the file name for easy identification, for example, 04\_25\_2015\_2\_23\_Service\_API\_web.config.

After upgrading any additional configuration fields that were added to the ServiceAPI configuration files can be copied out of these backup files and pasted into the new configuration files installed as a part of the upgrade.

See CM10.0\_Install.pdf for details on upgrading the ServiceAPI.

## **Getting Started**

The first thing to do before beginning development against the Content Manager Service API is to make sure you can access it. This can be done by pointing any Web browser at the following address:

*http://localhost/CMServiceAPI* - where *localhost* can be replaced by the IP address of the host computer.

After supplying authentication details as required, you will be forwarded to this page:

http://localhost/CMServiceAPI/help/index

Here you will find more detailed instructions on how to utilize the Content Manager Service API.

**NOTE:** The above steps are only required when you install the Content Manager ServiceAPI in your development environment. If you navigate to the ServiceAPI website and the help and example files are not installed you will get a HTTP 404 Not Found message.

# **Configuration file**

Although the installation should create a correct configuration file, you may wish to change it later. It is saved in C:\Program Files\Micro Focus\Content Manager\Service\_API\hptrim.config.

Some of the relevant options are:

| Option                   | Description                                                                                                    |
|--------------------------|----------------------------------------------------------------------------------------------------|
| poolSize                 | The service pools database connections to<br>improve performance. poolSize is the number of<br>connections pooled before the server attempts to<br>start removing stale connections from the pool. |
| autoPoolClean            | <ul> <li>When removing stale database connections from the pool, the service will operate in in one of two ways:</li> <li>Auto - a task will run in the background to</li> </ul>                   |
|                          | remove stale entries                                                                                                    |
|                          | <ul> <li>Not auto - as each request comes in, it will<br/>attempt to remove stale entries before<br/>continuing with the request</li> </ul>                                                        |
| databaseId               | The service supports one Content Manager database at a time. Set the ID here.                                                                                                    |
| workgroupServer port     | The Workgroup Server port as set in Content<br>Manager Enterprise Studio.                                                                                                    |
| workgroupServer name     | Use local if the service is on the same computer<br>as the Workgroup Server. Otherwise, use the<br>server name.                                                                                    |
| workgroupServer workPath | File system location that Content Manager uses to cache documents as users download them.                                                                                                    |

# Example

The following example contains a number of options not described in the preceding table. These are for the purpose of modifying the Service API behavior and are described in more detail in the on-line documentation published within the Service API.

```
<?xml version="1.0" encoding="utf-8" ?>
<hptrim poolSize="1000"
    autoPoolClean="true"
    xmlns="http://HP.HPTRIM.CMIS/hptrimConfig.xsd"
    xmlns:xsi="http://www.w3.org/2001/XMLSchema-instance"
    xsi:noNamespaceSchemaLocation="hptrimConfig.xsd">
    <setup databaseId="D1" />
    <workgroupServer port="1137"
        workPath="C:\Micro Focus Content Manager\ServiceAPIWorkpath"
        name="local"
    />
    <defaultProperties>
        <clear />
        <add name="Location" properties="FormattedName" />
```

<add name="Classification" properties="Title" />

```
<add name="Record" properties="Title" />
```

</defaultProperties>

<customPropertySets>

<clear />

<add name="RecordMobileList"

```
trimType="Record"
```

properties="Title,DocumentSize,OwnerLocation,DocumentType,DateModified,DateLastUpda
ted,Classification,IsElectronic,Extension,Icon,IsContainer,Number,IsFavorite"

/>

<add name="RecordMobileSync"

trimType="Record"
properties="Container"
propertySets="MobileList"

#### />

<add name="SavedSearchMobileList"

trimType="SavedSearch"

properties="Name,Description,Icon,QueryString,FilterString,SortString,IsFavorite"

#### />

<add name="TodoItemMobileList"

trimType="SavedSearch"

properties="Todo,Assignee,DateDue" />

<add name="PropertyOrFieldDefMobileDetails"</pre>

trimType="SavedSearch"

properties="Caption"

#### />

<add name="RecordMobileDetails"

trimType="Record"

properties="IsFavorite,Extension,DateModified,SuggestedFileName"

propertySets="DataGridVisible,Detailed"

/>

</customPropertySets>

</hptrim>

# Troubleshooting

# Uploading files larger than the default size

#### Issue

When creating new records and uploading files of more than 4096 KB, which is the default size in ASP.NET, the status warning **File is zero length or too big** may appear:

| File to<br>upload: |                | Status                          |        |
|--------------------|----------------|---------------------------------|--------|
|                    | C:\Users\harir |                                 | Browse |
|                    |                | File is zero length or too big. |        |
|                    |                |                                 |        |
|                    |                | OK                              |        |

## Solution

Change the default request size in the file web.config.

In the example below, the parameter **maxRequestLength** in the file has been changed to **51200**, which is the number of KB and equals 50 MB.

<configuration>

<system.web>

<httpRuntime maxRequestLength="51200"/>

</system.web>

</configuration>